## Panasonic パソコンソフト 『FB-Win』 用

## 【為替手数料 (振込手数料)金額の登録変更手順】

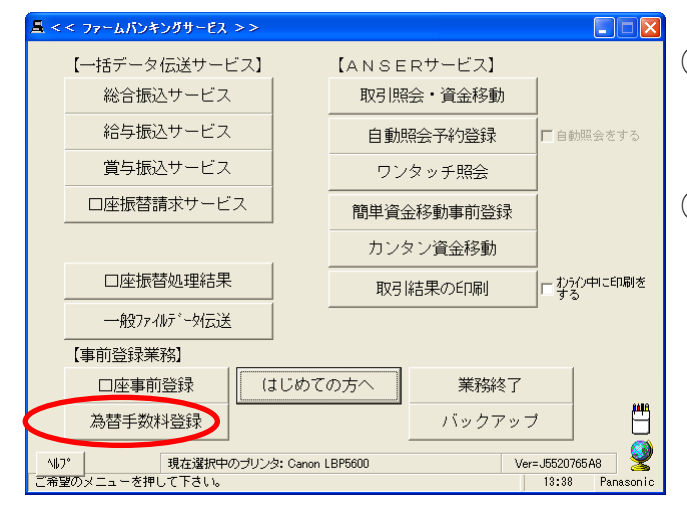

< < 為替手殼料登錄> 1 2 3 4 5 6 7 8 9 10 11 12 13 14 15 16 17 0120 銀行コード 計算方法 • 掂直 最低支払金額 基準の振込金額 電信 文書 (未満) 同店 同行 他行 同店 同行 他行 (以上) 30,000  $h \sim$ 105 105 630 630 315 840 315 30,000~ 420 420 840  $\sim$  $\sim$ ~ ハルプ 戻る 全消 入力終了(<u>S</u>) 確認(K) 14:52

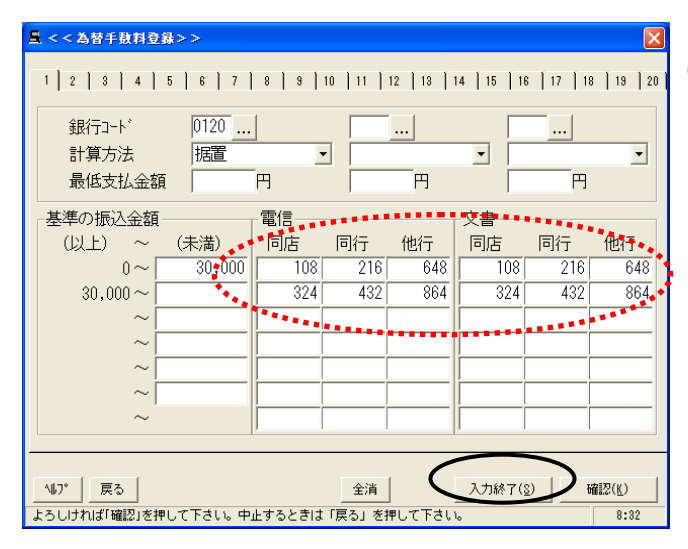

- メイン画面より『為替手数料登録』をクリックしてください。
- ② 現在の為替手数料の登録について【窓口扱い手料】を設定しているか【ファームバンキング扱い手数料】を設定しているか確認してください。

設定手数料については、3頁の【振込手数料改定一覧 表】を参照願います。

- 銀行コードが<u>北都銀行のコード『0120』</u>である事を 確認してください。
- ※ 他の金融機関をご利用されているお客様で、当行と同様 の手数料を登録している場合は、同画面にて3金融機関登 録可能となっております。 また、北都銀行のコード『0120』が<u>中央、右側</u>へ 登録されている場合もございますので、ご注意ください。
- ④【窓口扱い手数料】を設定しているご契約者様
  - ◆【ファームバンキング扱い手数料】を設定しているご契約者様は⑥へお進み下さい。
  - 5 【消費税率引き上げ後(改定後)の窓口扱い手数料】を設 定してください。
    - ◇金額変更箇所をクリックし、手数料を変更してください。 全ての金額を入力終了後、入力終了をクリックします。

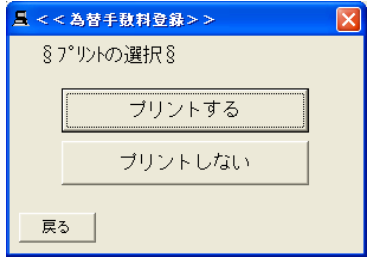

必要に応じてプリントし 入力内容を確認して ください。

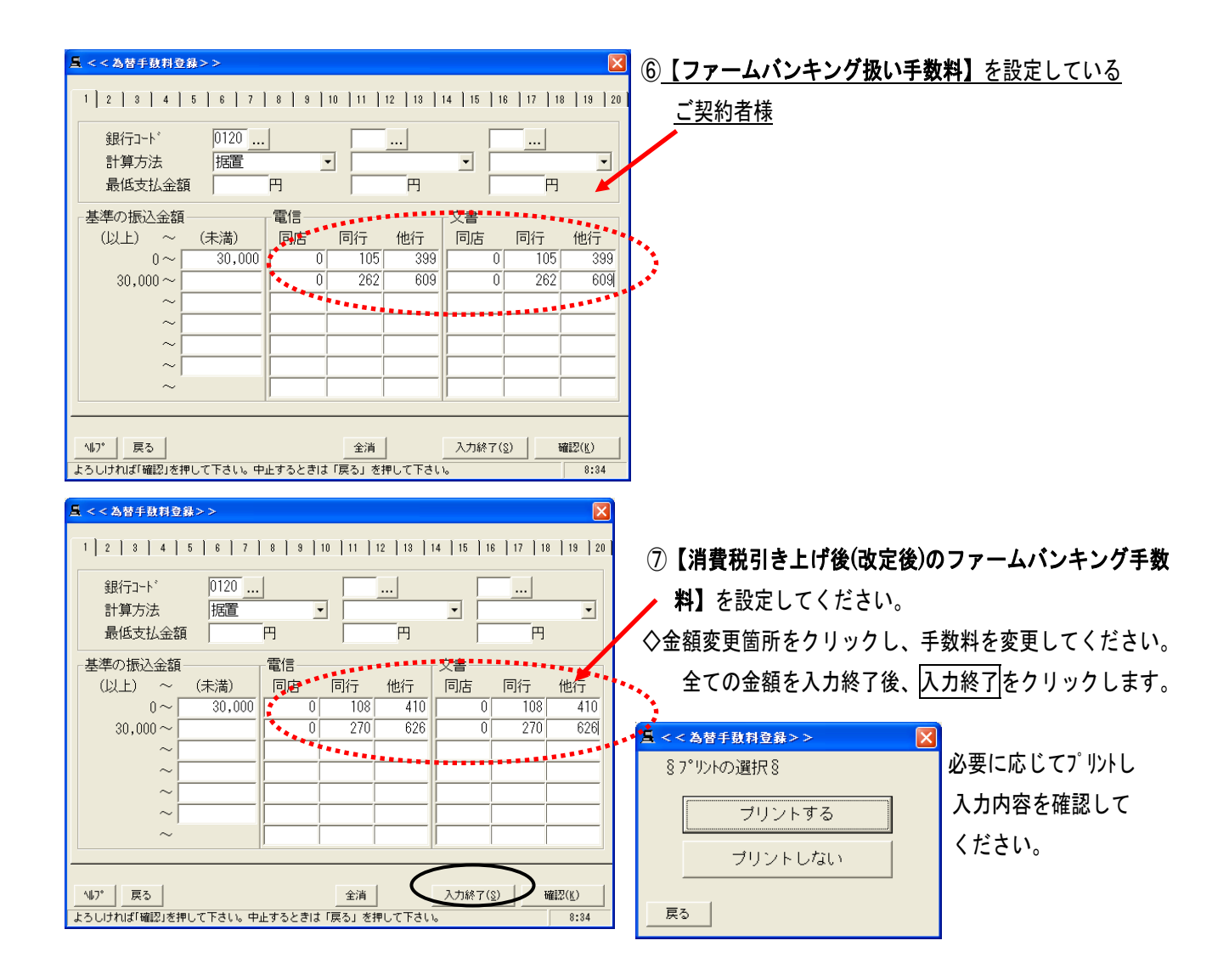

| 【振込手数料改定一覧表】    |     | 基準の振込金額    | 同行同店宛 | 同行本支店宛 | 他行宛   |
|-----------------|-----|------------|-------|--------|-------|
| 窓口扱い            | 改定前 | 30,000 円未満 | 105 円 | 210 円  | 630 円 |
|                 |     | 30,000 円以上 | 315 円 | 420 円  | 840 円 |
|                 | 改定後 | 30,000 円未満 | 108 円 | 216 円  | 648 円 |
|                 |     | 30,000 円以上 | 324 円 | 432 円  | 864 円 |
| ファームハンキング<br>扱い | 改定前 | 30,000 円未満 | 無料    | 105 円  | 399 円 |
|                 |     | 30,000 円以上 | 無料    | 262 円  | 609 円 |
|                 | 改定後 | 30,000 円未満 | 無料    | 108 円  | 410 円 |
|                 |     | 30,000 円以上 | 無料    | 270 円  | 626 円 |